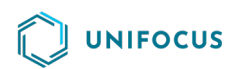

# Quick Reference: The Unifocus Time Clock Administrator screen

# Logging in to the Time Clock

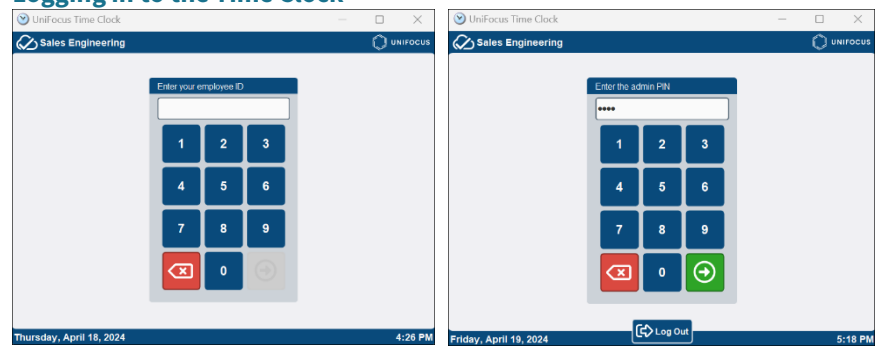

To log in to the Time Clock:

- 1. In the **Enter your employee ID** field, enter your employee ID number or badge number.
- 2. Press the green arrow ( $\bigcirc$ ).
- 3. In the **Enter the admin PIN** field, enter your administrator PIN. The Time Clock Administrator screen appears.

| he Time              | Clock Administrator Screen                                                                                                    | 🕑 UniFocus Time Clock                                                                                     | — 🗆 X             |                                                                                                    |
|----------------------|----------------------------------------------------------------------------------------------------|----------------------------------------------------------------------------------------------------|-------------------|----------------------------------------------------------------------------------------------------|
|                      |                                                                                                    | Sales Engineering Clock Setup Enroll Employee Refresh Employees Clock Settings Restart App                |                   |                                                                                                    |
| lcon                 | Description                                                                                                    | Time Clock Version: 206                                                                                   | 4:38 PM<br>Button | Description                                                                                                    |
| $\langle \! \rangle$ | This icon on the upper left corner of th<br>Clock is online. If the Time Clock loses                                           | e screen indicates that the Time<br>connectivity, it will still allow                                     | Enroll Employee   | Press to enroll new employees or re-enroll existing employees.                                                                      |
|                      | employees to clock in and clock out. H<br>employees because it needs to comm<br>application for that function.                 | lowever, it will not allow enrolling<br>unicate to the Time & Attendance                                  | Refresh Employees | If you add new employees or reconcile existing employees<br>they will not show up in the Time Clock until you press this<br>button. |
| $\bigotimes$         | This icon on the upper left corner of th<br>Clock is offline. As soon as connectivit<br>locally by the Time Clock will be upda | e screen indicates that the Time<br>y is restored, all information stored<br>ted in the Time & Attendance | Clock Settings    | Opens the Time Clock Configuration dialog box, which is used to configure the clock.<br>Note: For Unifocus use only.                |
| B                    | application.<br>This icon on the upper left corner of th<br>Clock software has been upgraded.                                  | e screen indicates that the Time                                                                          | Restart App       | Restarts the Time Clock application.                                                                                                |
|                      | <b>NOTE:</b> After an upgrade, you must use the Time Clock.                                                                    | the Restart App button to restart                                                                         |                   |                                                                                                    |

# Enrolling and re-enrolling employees

**NOTE:** While logged in as an administrator, you can enroll employees using the Enroll Employees button on the Administrator screen. However, users with the appropriate permission have access to an Enroll Employees button on the standard Employee Welcome screen.

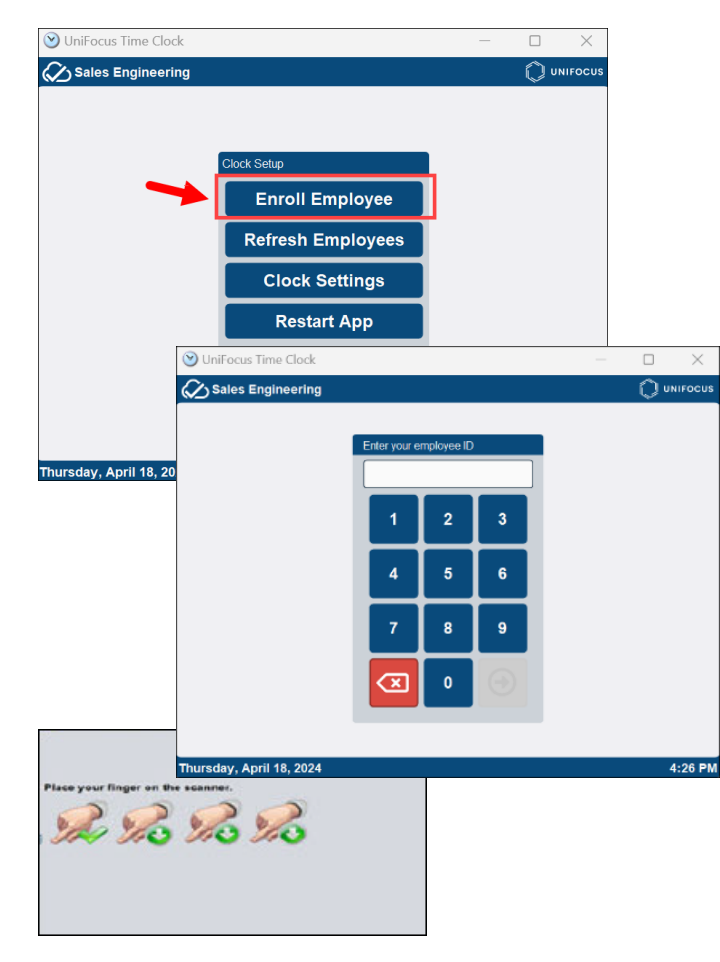

### Enrolling or re-enrolling an employee with biometric verification

- 1. Press Enroll Employee.
- 2. In the **Enter employee ID to enroll** field, enter the ID number or badge number of the employee whom you are enrolling or re-enrolling.
- 3. Press Scan.
- 4. When prompted, have the employee firmly place and then remove the pad of his or her finger on the scanner.

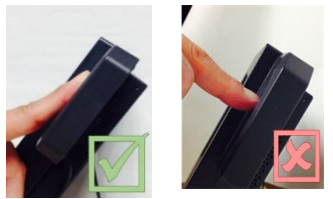

The employee repeats the finger scan four times. The Time Clock displays a progress bar that consists of four hand icons, each representing a step in the four-step verification process. After each successful scan, a check mark appears next to a hand icon. You have completed the process when check marks appear next to all the icons.

- 5. Do one of the following:
  - If you need to redo a scan, press **Re-Scan**.
  - Press Verify to check that the employee is now enrolled.
  - If the scans were successful, press **Close**. The Time Clock screen resets so that you can enroll a new employee.

#### Enrolling or re-enrolling an employee with a PIN

 NOTE: Before an employee can be enrolled without biometric verification,

 Edit Time Clock / Kiosk
 Clock Administrator
 Bypass Biometric Verification

Bypass Biometric Verification. If you do not see this field, contact your property system lead.

- 1. Press Enroll Employee.
- 2. In the **Enter employee ID to enroll** field, enter the ID number or badge number of the employee whom you are enrolling or re-enrolling.
- 3. Press the green arrow (🕑 ).
- 4. In the **Enter PIN** field, have the employee enter his or her four-digit PIN.
- 5. In the **Enter PIN Again** field, have the employee reenter the four-digit PIN.
  - Depending on the model of the Time Clock, you might be prompted as many as four times. The Time Clock screen resets so that you can enroll a new employee.

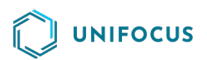

#### **Refreshing Employees**

**NOTE:** You might need to refresh employees after system configuration changes.

1. Press Refresh Employees.

When the process is complete, a confirmation message appears.

2. Press Close.

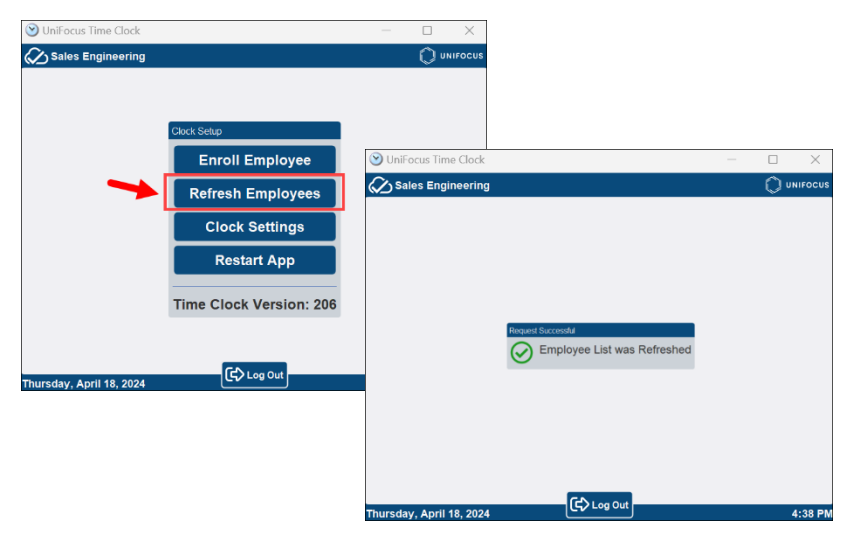

# Changing Clock Settings

**IMPORTANT:** The Clock Settings should only be used under the supervision of a Unifocus Service Desk representative.

- 1. Press Clock Settings.
  - The Time Clock Configuration window appears.
- 2. Select the desired tab.

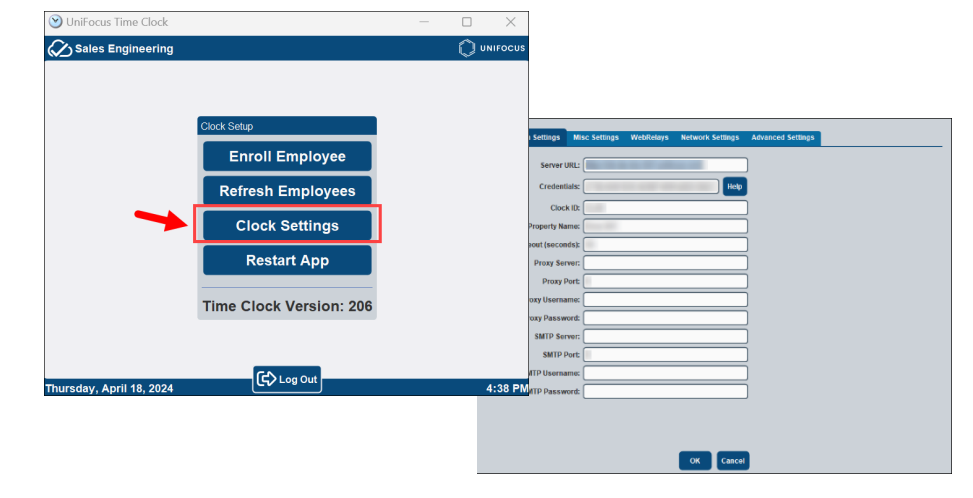

# **Restarting the Time Clock**

• Press Restart App.

The Time Clock app shuts down and then restarts in 60 seconds.

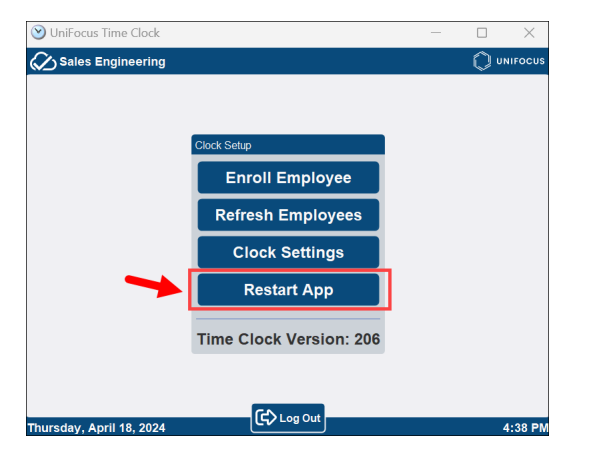